## Anleitung zum Export von Umsätzen im OnlineBanking

1.) Öffnen Sie unsere Internetseite www.volksbank-backnang.de über Ihren Internetbrowser (Mozilla Firefox, Google Chrome).

2.) Gehen Sie rechts oben im Fenster auf "Login/Anmeldung".

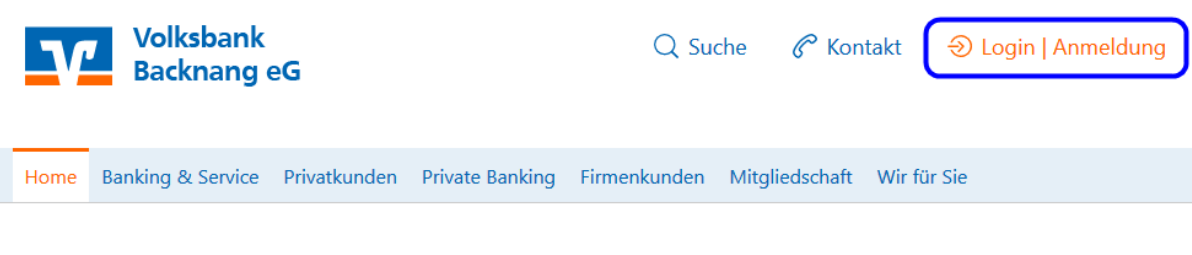

3.) Wählen Sie die Anmeldung über das OnlineBanking aus.

|                                      | × |
|--------------------------------------|---|
| Login   Anmeldung                    |   |
| 🔒 Login OnlineBanking                |   |
| Erste Schritte OnlineBanking und FAQ |   |
| Login easyCredit Kundenportal        |   |
| 🖬 Login MeinInvest                   |   |
| Login VermögenPlus                   |   |
| 🌲 giropay freischalten               |   |
| Aktuelle Warnhinweise                |   |

4.) Nun geben Sie Ihren VR-NetKey/Alias und Ihre PIN ein.

## Anmelden

Herzlich willkommen beim OnlineBanking Ihrer Volksbank Backnang eG - bitte geben Sie hier Ihre Zugangsdaten ein:

| VR-NetKey oder Alias |          |
|----------------------|----------|
|                      |          |
| PIN                  | 0        |
| Abbrechen            | Anmelden |

5.) Nach erfolgreicher Anmeldung erscheint Ihnen auf der Startseite die Übersicht der freigeschalteten Konten.

6.) Wählen Sie das gewünschte Konto per Klick aus, es öffnet sich die Umsatzanzeige.

7.) Öffnen Sie das Exportmenü über den Umsätzen per Klick.

## 

| Aktuelle Umsätze                                 |         |                     |                               |
|--------------------------------------------------|---------|---------------------|-------------------------------|
| Q Suchfilter 🗸                                   | Drucken | Export              | Buchungsdatum $=\downarrow$   |
| Gerne Sparer<br>KONTO                            |         | Umsätze exportieren | <b>10,00 EUR</b><br>24. Apr.  |
| Gerne Sparer<br>KONTO                            |         |                     | <b>10,00 EUR</b><br>24. Apr.  |
| Sparer*Gerne<br>Neuanlage von IBAN DE44602911200 |         |                     | <b>-10,00 EUR</b><br>24. Apr. |
| Sparer*Gerne<br>Neuanlage von IBAN DE 1200088    |         |                     | <b>-10,00 EUR</b><br>24. Apr. |

Sofern Sie Umsätze anzeigen möchten, die älter als 90 Tage sind, müssen Sie das per Sicherheitsverfahren legitimieren. Dazu öffnen Sie die Suchfunktion.

| Export                                         |                                                            | ×                |  |  |  |
|------------------------------------------------|------------------------------------------------------------|------------------|--|--|--|
| Für den Export wird Ihre Ausw                  | Für den Export wird Ihre Auswahl aus der Suche übernommen. |                  |  |  |  |
| Konto                                          |                                                            |                  |  |  |  |
| Gerne Sparer<br>Baukonto<br>DE03 6029 1120 00: |                                                            | 1,00 EUR 🗡       |  |  |  |
| Format                                         |                                                            |                  |  |  |  |
| 🛱 PDF                                          | 🗄 CSV                                                      | ⊞ МТ940          |  |  |  |
| Zeitraum                                       |                                                            |                  |  |  |  |
| aus Suche                                      | letzter Buchungstag                                        | eigener Zeitraum |  |  |  |
| Eingabe löschen                                | _                                                          | Exportieren      |  |  |  |

8.) Es öffnet sich das Export-Menü, das vorher gewählte Konto ist bereits ausgewählt und markiert. Zur Auswahl stehen standardmäßig die drei Formate PDF, CSV und MT940 (STA), das CAMT-Format ist nur verfügbar, wenn es zuvor über die Bank am Konto aktiviert wurde.

Sie können nun den gewünschten Zeitraum wählen oder die ggf. zuvor selektierte Suche in den Umsätzen exportieren lassen. Der Suchzeitraum ist auf die letzten zwei Jahre begrenzt. Bei Abfragen, die über 90 Tage zurück gehen oder einen Zeitraum älter als 90 Tage vor dem heutigen Datum betreffen, ist zusätzlich eine TAN-Freigabe erforderlich. Es werden die aus der Umsatzansicht hinterlegten Sortier- und Filterkriterien bei der Ausgabe berücksichtigt, diese sind zudem auch auf dem Exportergebnis mit aufgeführt.

9.) Je nach verwendetem Browser und hinterlegter Einstellung im Browser wird die erzeugte Datei nun entweder geöffnet, zum Öffnen oder Speichern angeboten oder direkt ins vorbelegte Downloadverzeichnis heruntergeladen.